## No. 4の内容の補足

DX 推進室通信 No. 4.5

今回の記事は短めです。内容は DX 推進室通信 No. 4の補足です。

DX 推進室通信 No. 4では、「新しい応答が送信されるとき」と「応答の詳細を取得する」の設定に関する説明をしました。それらのトリガーとアクションの設定項目には、フォーム ID という項目があります。No. 4の中では、一覧から選びますとしか説明されていませんでしたが、実は自分が作成したフォームであるにもかかわらずそのフォームが一覧に表示されない場合があります。そのような場合にどう設定したらよいか説明します。

フォームの一覧の中に設定したいフォーム名が表示されていない場合、一覧の一番下に表示されている「カスタム値の入力」(図 1)をクリックし、フォーム ID を入力します。フォーム ID は、設定したいフォームの編集画面を Web ブラウザで表示すれば、URL の一部となっています(図 2)ので、Web ブラウザでフォームの編集画面を表示します。アドレス欄に表示される URL の最後の方に id=・・・・ とありますので、=の後ろから最後の文字までをコピーし、「カスタム値の入力」をクリックしたら表示される入力欄(図 3)に貼り付けます。このようにすれば、一覧に表示されていないフォームに回答が送信された際の回答を使ったフローを作成することができます。

自分と共有されているフォームに対して回答が送信された際のフローを作成しようと思った際、フォーム ID を設定したくても一覧にフォーム名がない! となると困ります。今回はその際の対処法の紹介でした。

|        |                                                             | <b>バラメーター</b> 設定 Code vi<br>フォーム ID*<br> フォームの一意識別子 | iew テスト 情報 | ~              |  |      |
|--------|-------------------------------------------------------------|-----------------------------------------------------|------------|----------------|--|------|
|        |                                                             | カスタム値の入力                                            | 図          |                |  |      |
| D<br>C | ن بpage=design&id= WvvoQ9                                   | +                                                   |            | 15 NOV 2 11 PM |  | ्रेद |
| _      |                                                             |                                                     | ; ,        | <u></u>        |  |      |
|        |                                                             |                                                     | 図 2        |                |  |      |
|        | <b>パラメーター</b> 設定 Code view テスト 情報                           |                                                     |            |                |  |      |
|        | フォームID*<br>WvvoQ9ppnEe *** ******************************** |                                                     |            |                |  |      |
|        | 応答 ID *<br>応答の一意識が                                          | 別子                                                  |            |                |  |      |